## **Student Device Agreements**

How to Complete

# Log into Infinite Campus Parent Portal

https://www.cusd80.com/CampusInstructions

#### THE PREMIER DISTRICT OF CHOICE

Chandler

Unified School District

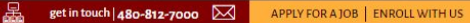

About Us Journey 2025 Parents & Students Human Resources Teaching & Learning Departments Newsroom

home / parents & students / parent and student portal - online grades / infinite campus - student portal

#### (ang 1993 SI:

#### Parent and Student Portal - Online Grades

Infinite Campus - Student Portal

Información importante -Cambiar su Lengua de Preferencia de Contacto a español

#### Parent and Student Portal - Online Grades

The Infinite Campus Portal allows students and parents to login and access grades, class attendance, assignment information and related messages from the teacher. The portal is designed to increase communication with teachers, allow you to check progress, to see what's due and when, and be more successful in school. Please click on the appropriate link below.

For troubleshooting problems logging into Infinite Campus, please contact your school.

#### Portal Instructions and Links Menu

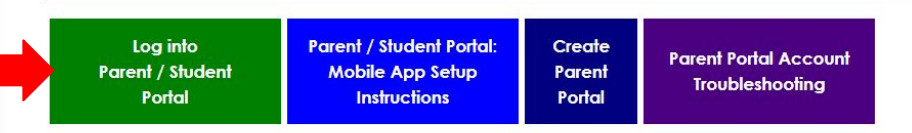

#### THE PREMIER DISTRICT OF CHOICE

SUMMER DUNIERED COUDOL DICTOR

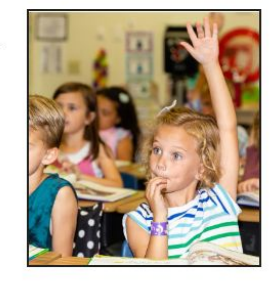

# CLick on your student and then click on **HOME.**

| Home               |
|--------------------|
| Calendar           |
| Assignments        |
| Grades             |
| Grade Book Updates |
| Attendance         |
| Schedule           |
| Academic Plan      |
| Fees               |
| Documents          |
| Message Center     |
| More               |
|                    |

Campus

| Graduation Progress                             | Check Status |                                                   | Upcoming Dates                |                                     | :   |
|-------------------------------------------------|--------------|---------------------------------------------------|-------------------------------|-------------------------------------|-----|
|                                                 |              |                                                   | 07/27/2024<br>Saturday        | Weekend day<br>2025 - BHS - REGULAR | >   |
| <b>Today's Schedule</b><br>2025 - BHS - REGULAR |              | 1                                                 | 07/28/2024<br>Sunday          | Weekend day<br>2025 - BHS - REGULAR | >   |
|                                                 |              | View all Important Dates                          |                               |                                     |     |
|                                                 |              | Quick Links                                       |                               |                                     |     |
|                                                 |              | Basha High School<br>Chandler Online Academy      |                               |                                     |     |
|                                                 |              |                                                   |                               |                                     |     |
|                                                 |              |                                                   | Acuerdo de Dispositivos       |                                     |     |
|                                                 |              |                                                   | Clever                        |                                     |     |
|                                                 |              |                                                   | COA Attendance Submission     |                                     |     |
| Documents Need Attention                        |              |                                                   | INFACT Char                   |                                     |     |
| No documents.                                   |              |                                                   | NON CEE Student Service Houre |                                     |     |
|                                                 |              |                                                   | Student Device Agreement      |                                     |     |
| Assignmente: To Do                              |              | Transportation Request / Petición para Transporta |                               |                                     |     |
| Assignments: 10-D0                              |              |                                                   | riansportatio                 | intrequest / Peticion para Halisp   | one |

### **Click on STUDENT DEVICE AGREEMENT**

# This is what you will see. If it says "Start", you need to completed this ASAP.

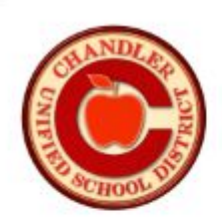

Chandler Unified School District Student Device Agreement 2024-2025

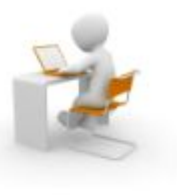

To proceed to the Student Device Agreement please click on "Start". If you see the "View" button instead of the "Start" it means that you've already submitted an agreement. You can review and print your submitted agreement when you click the View button.

Please use a laptop or a PC to continue. Do not use your mobile device to complete this agreement.

Utilice una computadora portátil o una PC para continuar. No use su dispositivo móvil para completar este acuerdo

Student Number

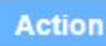

It looks like this. You will need to initial every highlighted box and the "sign" it at the end.

#### Parent Responsibilities

A strong partnership between school and home will help students be successful using 1:1 technology.

Parent responsibilities are to:

- · Review the information in this handbook.
- · Monitor student use away from school.
- · Ensure the device is properly cared for outside of school.
- Pay the \$25 Device Protection Plan (DPP) fee offered by the district or assume the financial
  responsibility for damage, loss or theft. (Fee will show in Infinite Campus on July 19th and must be paid
  by September 1st).

Please initial here confirming that you have read and agreed to the above:

#### **Care And Maintenance**

The student/family is responsible for the daily care and maintenance of the device. Read the following statments and initial at the bottom of the page.

- · Damage or theft must be reported to the school within one school day.
- · Problems with the device should be reported to the school.
- · The device should be kept in a safe place when not in use.
- Do not attempt to remove, add, or change the physical structure of the device, including keys, memory, battery, screen, charger, ID labels, etc.
- · Do not store items on top of the device.
- Intentional damage to the student's device or to other students' devices will not be covered by the
  optional Device Protection Plan and may result in fines and/or disciplinary action.

Please initial here confirming that you have read and agreed to the above: